Ingresar a la página del colegio <u>https://www.colegiodepartamentalgilbertoalzate.edu.co/</u> y hacer clic en pagina gestacol o ingrear a www. gestacol.net y hacer click en acceso a usuarios

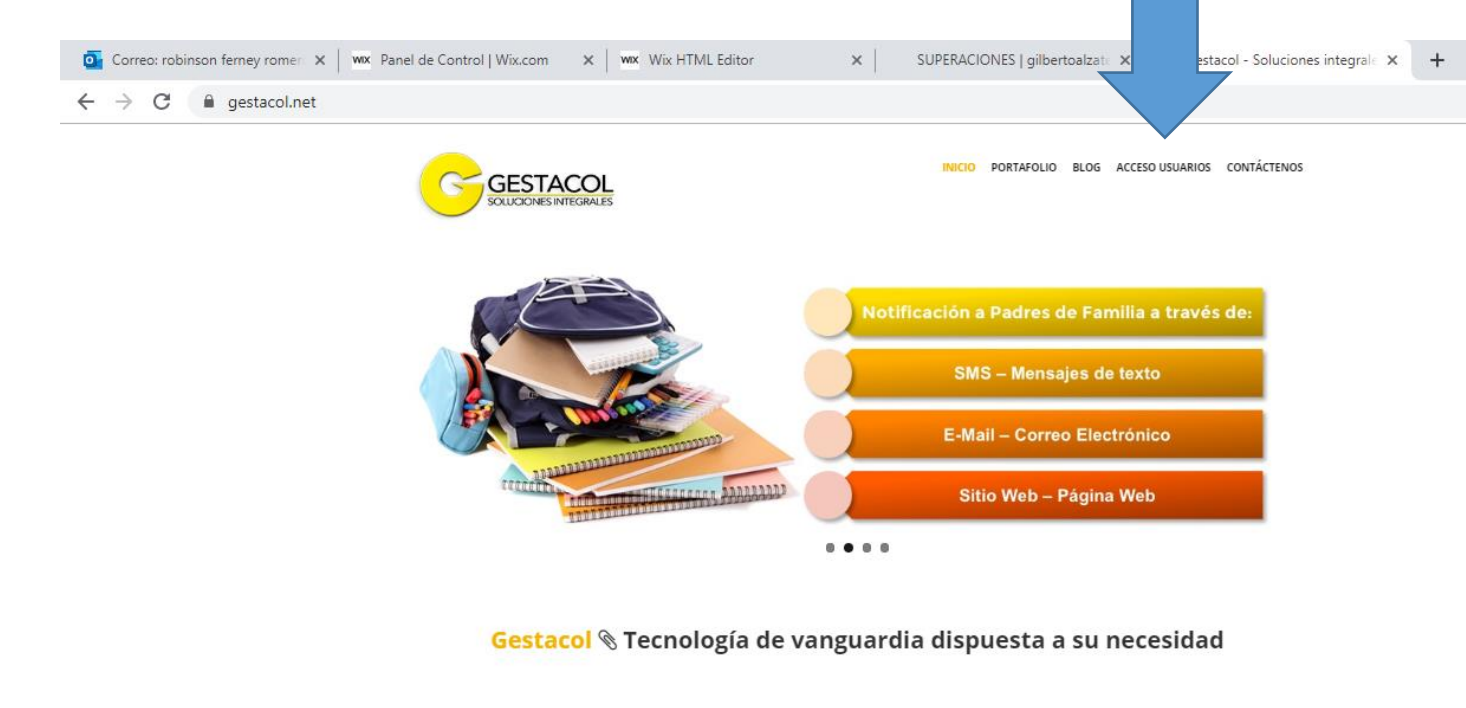

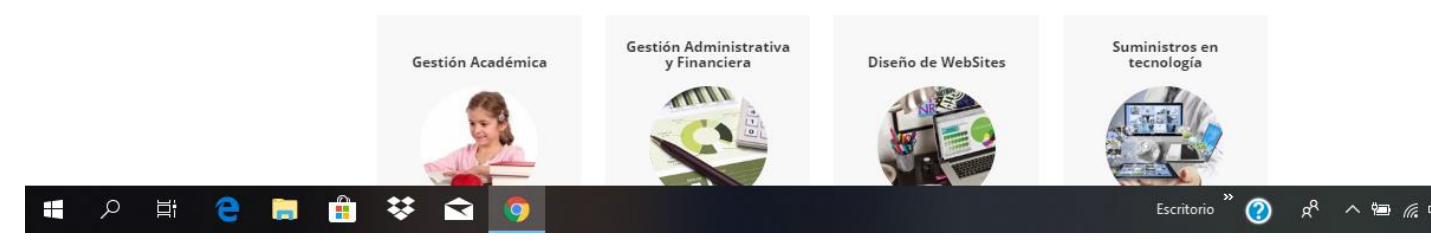

2. Escribir en el recuadro blanco ALZATE y clic en buscar

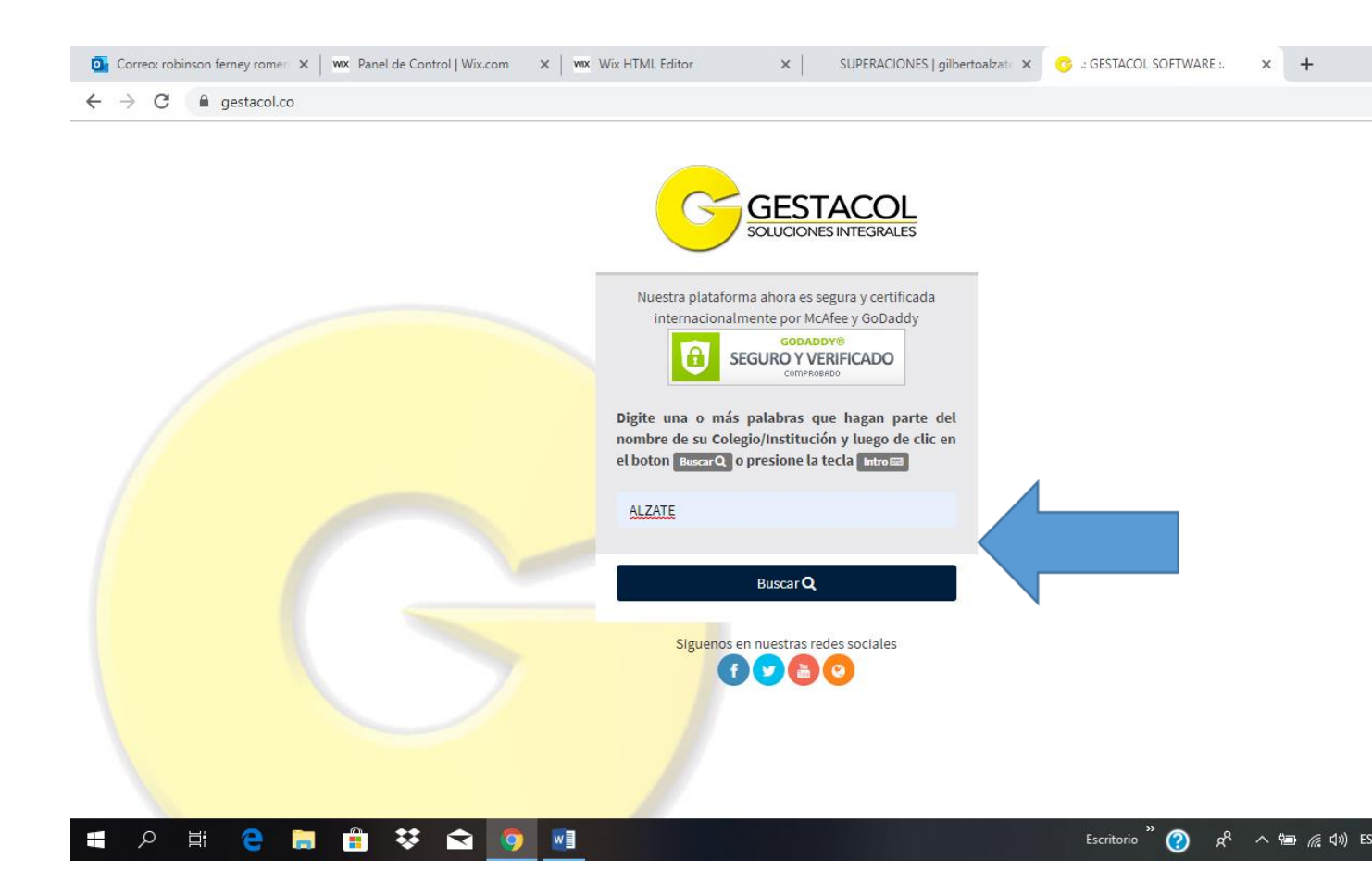

3. Hacer clic en el escudo del colegio

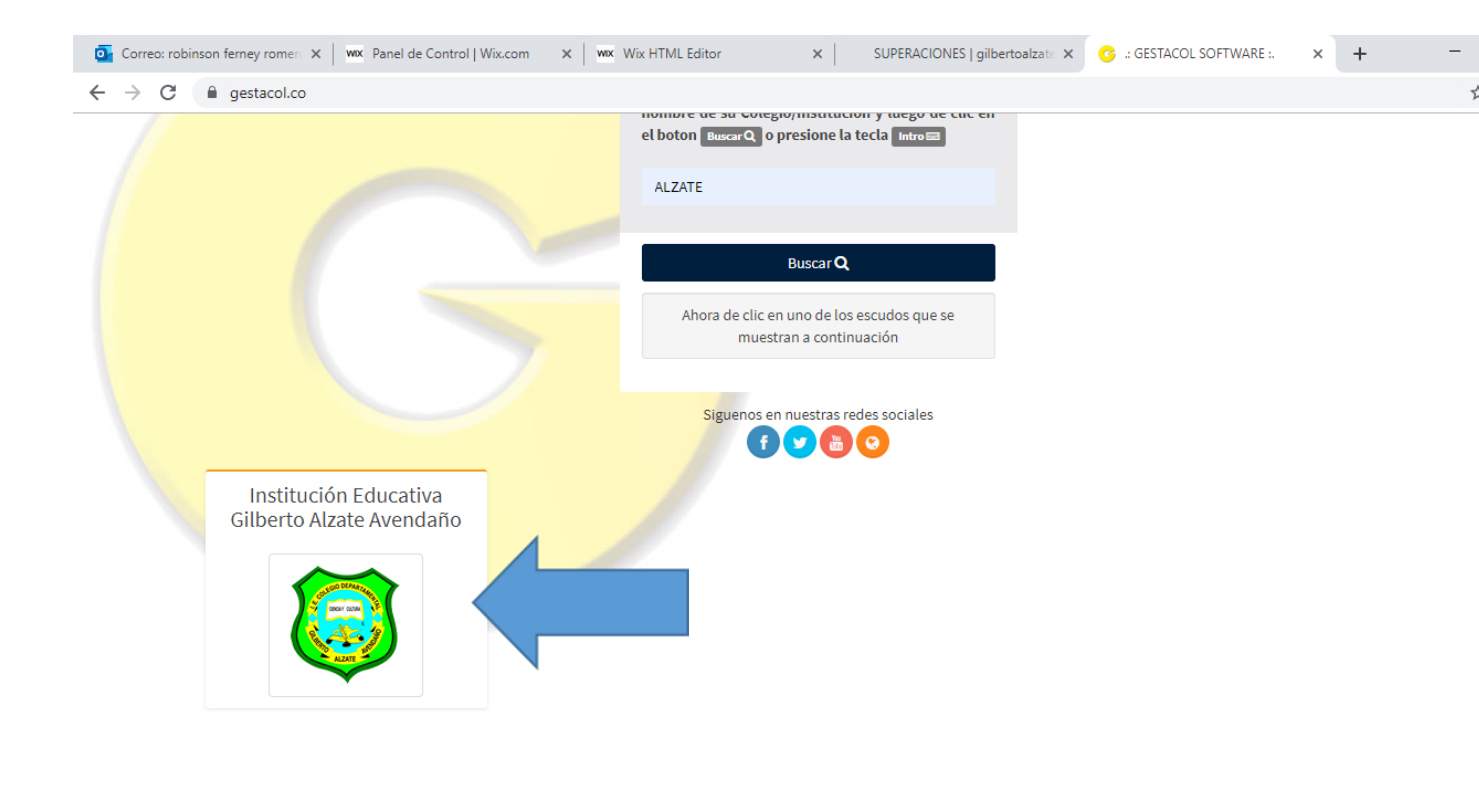

| e 🗖 | 🔒 🍀 🖻 🧕 | escritorio <sup>»</sup> 🕜 م <sup>و</sup> ۸ 📼 🦟 (۱۱۰) ESP 9:1<br>3/1 |
|-----|---------|---------------------------------------------------------------------|

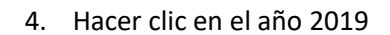

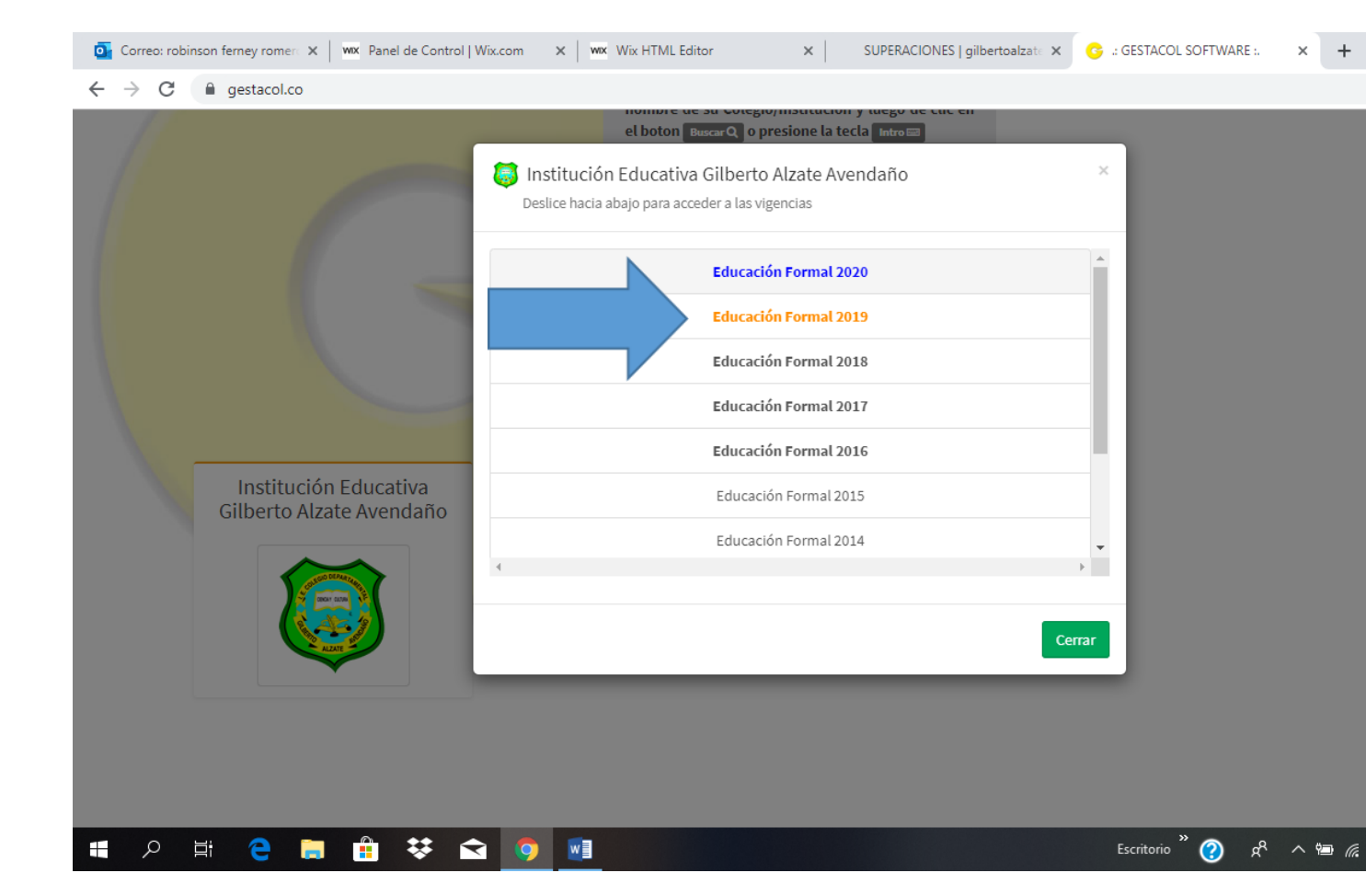

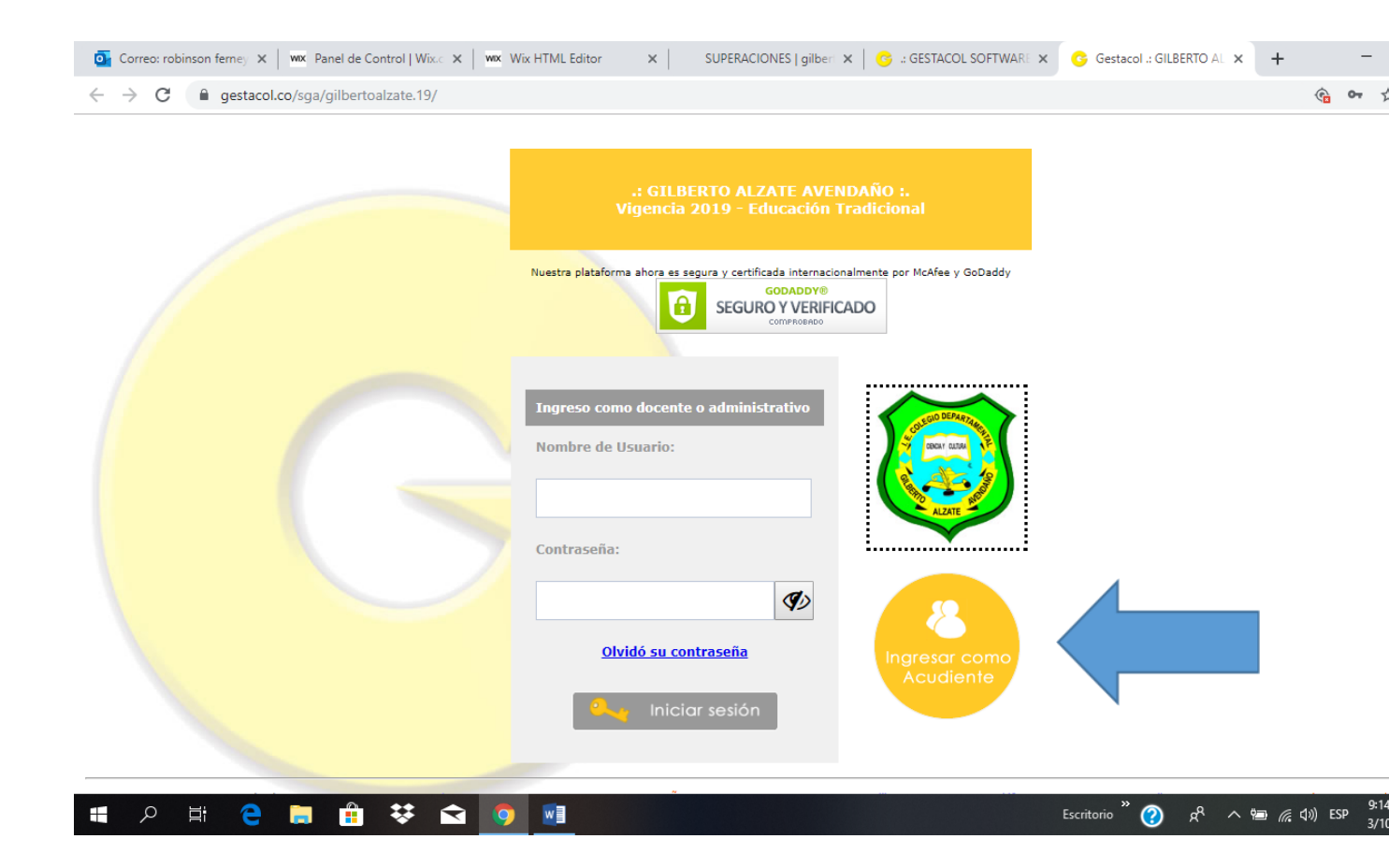

## 5. Hacer clic en ingresar como acudiente

6. Hacer clic en genere su boletín

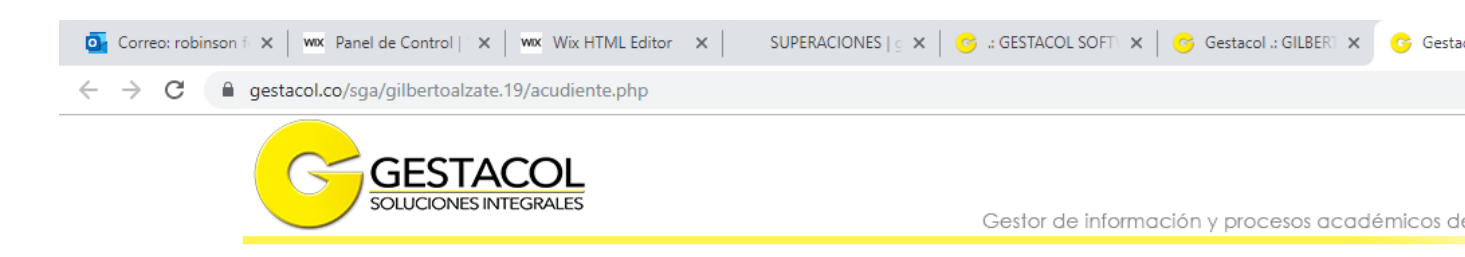

Seleccione una de las siguientes opciones haciendo click sobre la que desee:

| 1. Actualice sus datos y Genere su Acta de Matrícula en línea |                                            |                                      |
|---------------------------------------------------------------|--------------------------------------------|--------------------------------------|
| 2. Consulte la información de registro del estudiante         |                                            |                                      |
| 3. Inscribase en línea ahora                                  |                                            |                                      |
| 4. Asignación de Cupo ahora                                   |                                            |                                      |
| 5. Genere su boletín o Informe Académico en línea             |                                            |                                      |
| 6. Genere su Constancia de Estudio en línea                   |                                            |                                      |
|                                                               | 0 Courses 200 Colling 50 Descip La Mara Tr | liferen eszerez eszerez willeviereni |

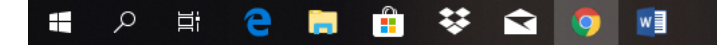

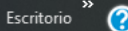

## 7. Clic en continuar

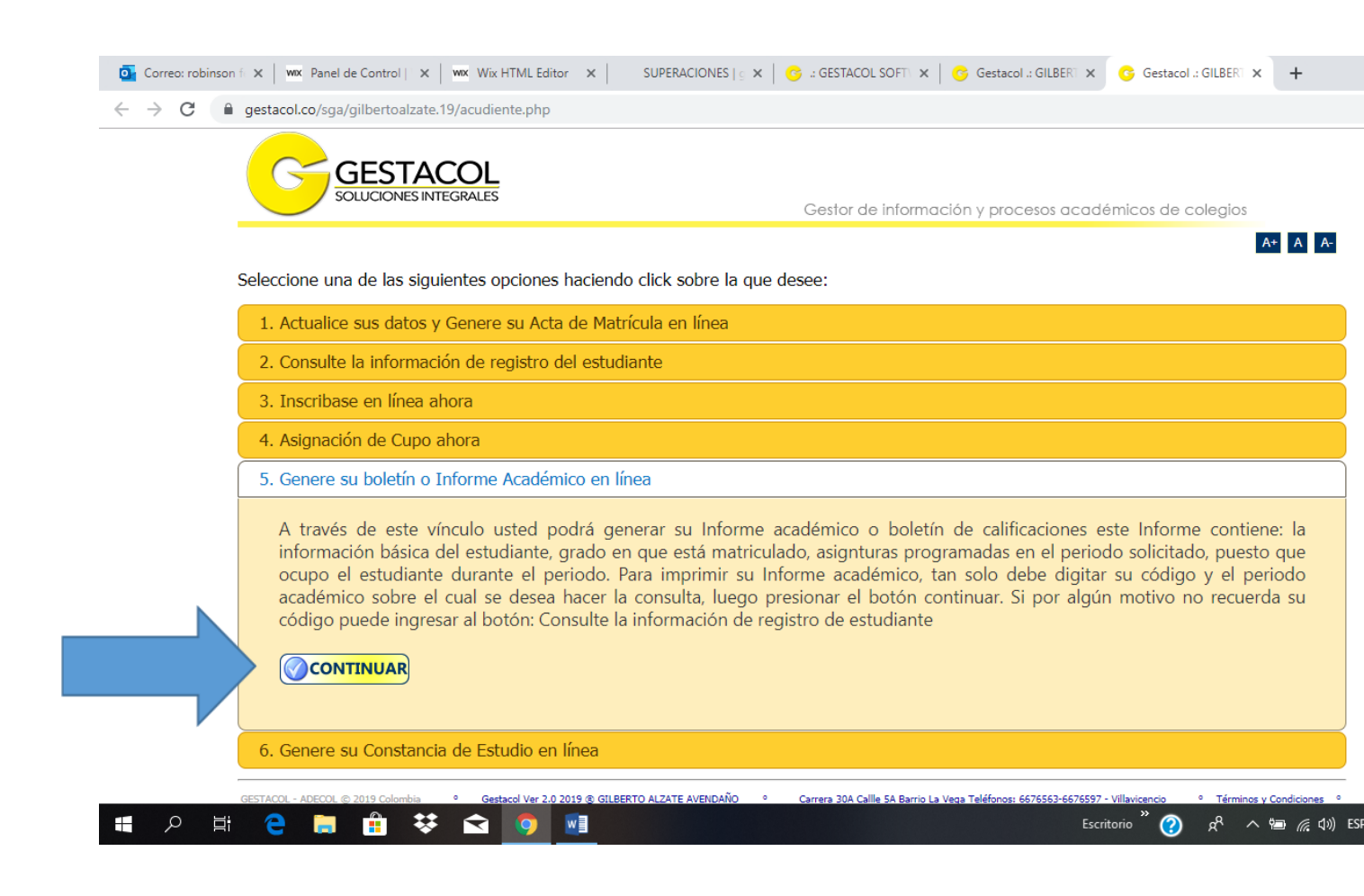

8. Clic en aceptar y digitar el código del estudiante, el cual se envío con ellos, en caso de no recordarlo lo pueden buscar en la opción consulte la información del registro de estudiantes por apellidos y continuar.

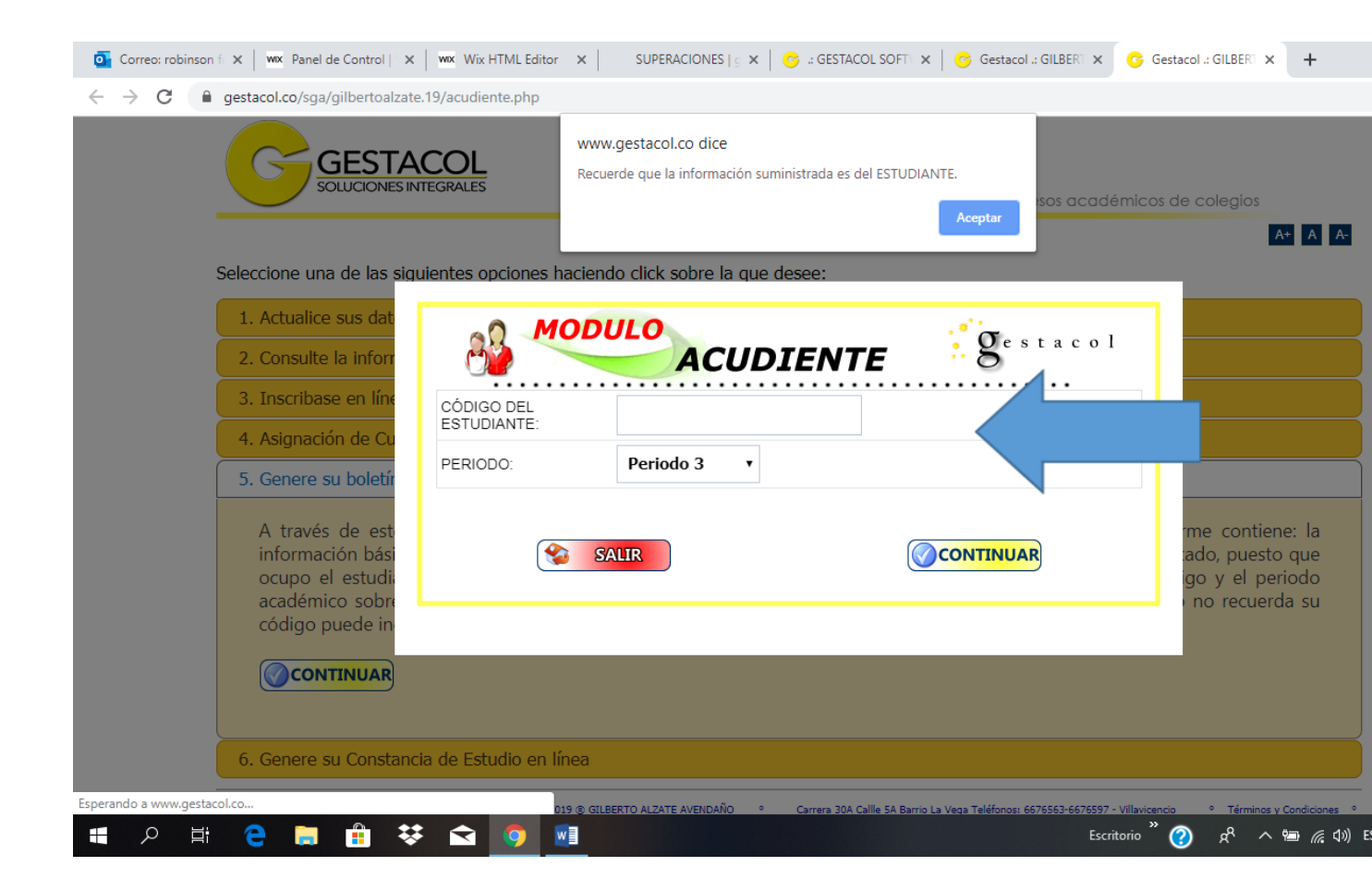

9.